# 排查代理程式登入問題

### 目錄

<u>簡介</u>

<u>必要條件</u>

<u>需求</u>

<u>採用元件</u>

<u>問題:UCCX CAD登入失敗並顯示消息「由於您的電話或jtapi或unified CM的配置錯</u> <u>誤登入失敗」。</u>

<u>問題:UCCX Finesse登入失敗並顯示消息「與該分機或撥號號碼關聯的裝置無效」</u>

問題:UCCX Finesse登入失敗並顯示消息「Device not accessible.請與系統管理員 聯絡。」

<u>解決方案</u>

<u>相關資訊</u>

# 簡介

本文檔介紹如何解決使用Cisco Agent Desktop (CAD)或Finesse的Unified Contact Center Express (UCCX)上的座席登入故障。

## 必要條件

### 需求

思科建議您瞭解以下主題:

- Cisco Unified Contact Center Express (UCCX)
- Cisco Agent Desktop (CAD)或Cisco Finesse

採用元件

本文件所述內容不限於特定軟體和硬體版本。

本文中的資訊是根據特定實驗室環境內的裝置所建立。文中使用到的所有裝置皆從已清除(預設) )的組態來啟動。如果您的網路運作中,請確保您瞭解任何指令可能造成的影響。

問題:UCCX CAD登入失敗並顯示消息「由於您的電話或jtapi或 unified CM的配置錯誤登入失敗」。

請參閱解決方案。

問題:UCCX Finesse登入失敗並顯示消息「與該分機或撥號號碼 關聯的裝置無效」。

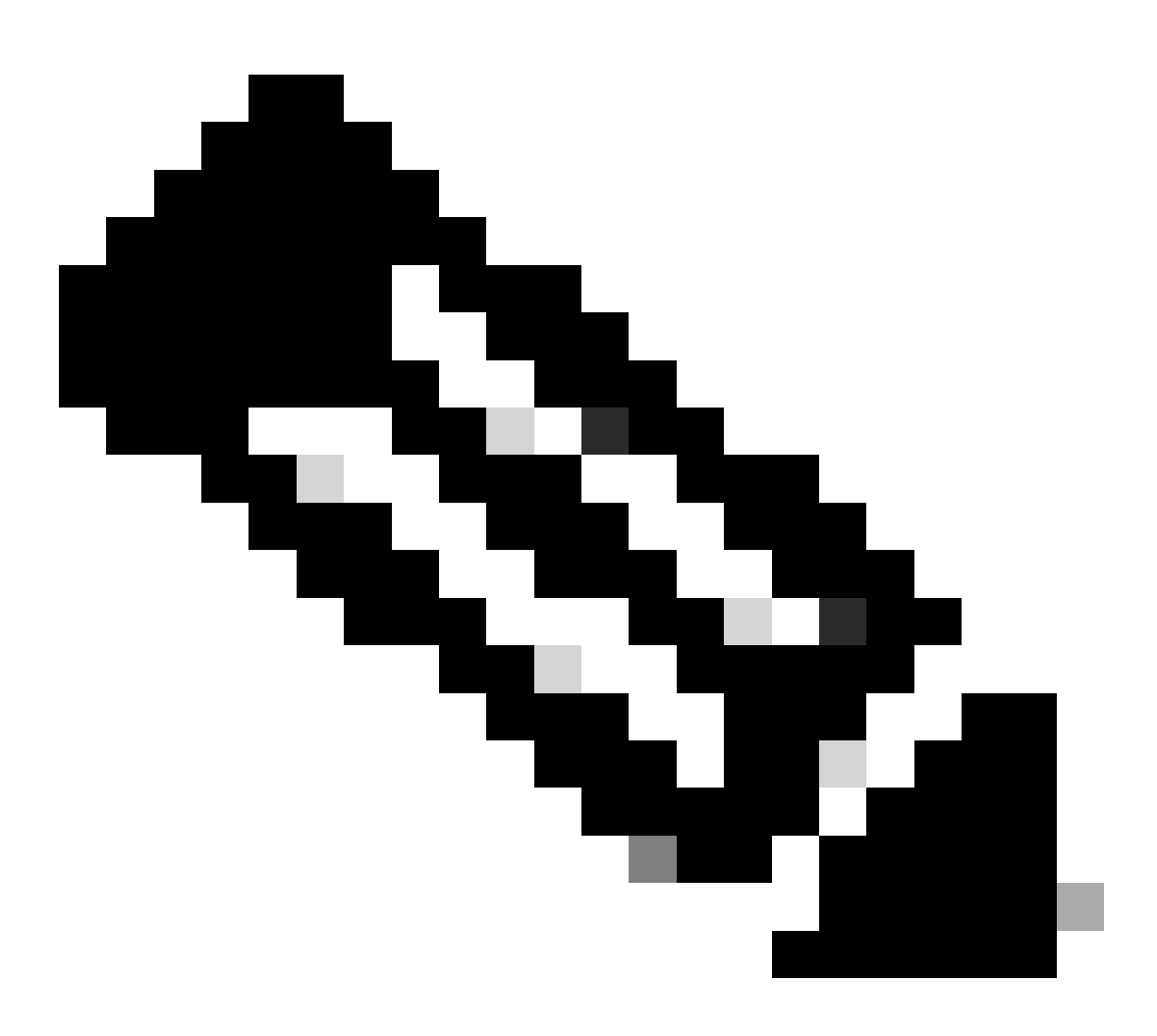

注意:此消息適用於Finesse版本11.5及更低版本。

請參閱解決方案。

問題:UCCX Finesse登入失敗並顯示消息「Device not accessible.請與系統管理員聯絡。」

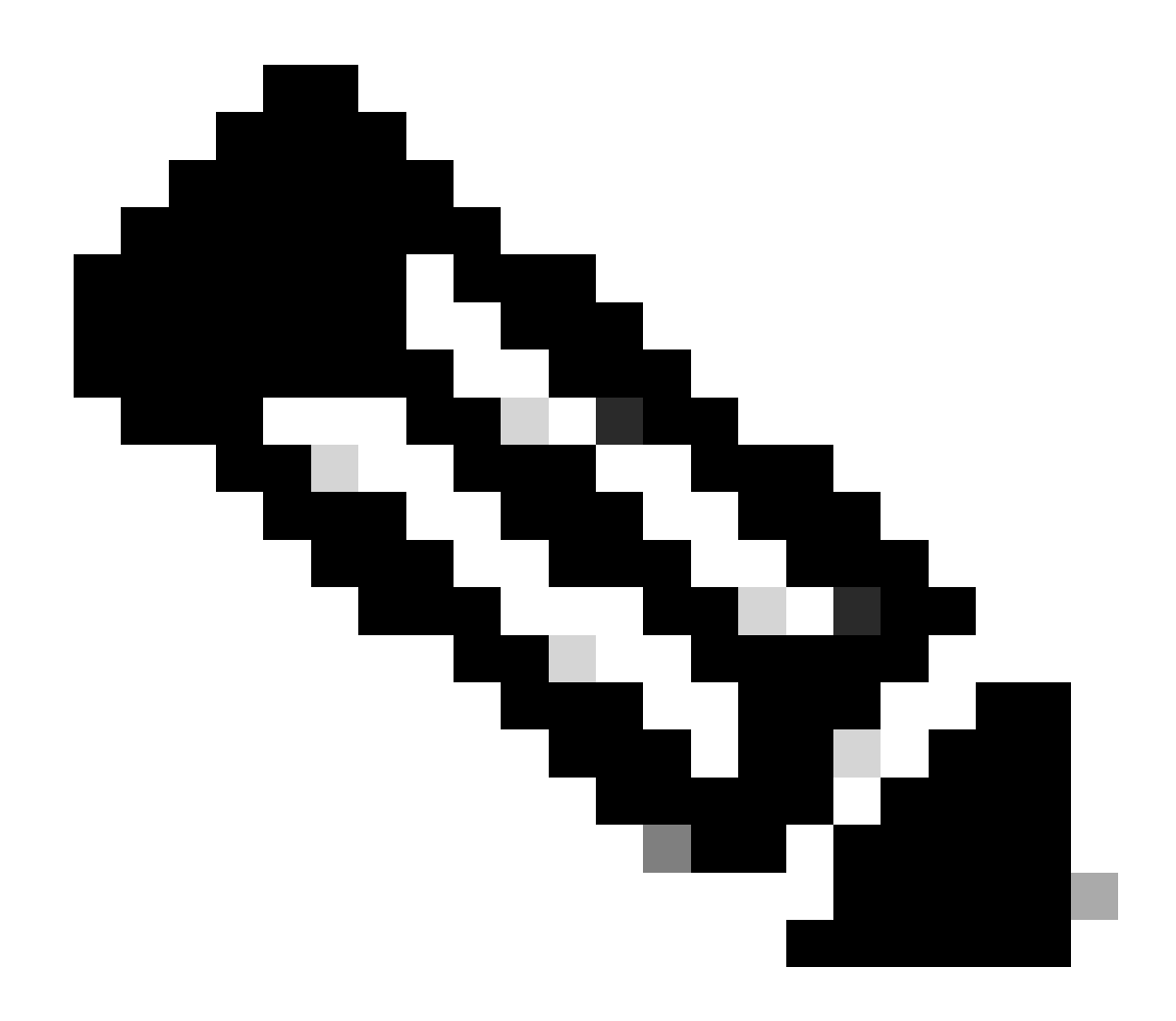

注意:此消息適用於Finesse版本11.6。

#### 請參閱解決方案。

## 解決方案

第1步:確保IP聯絡中心(IPCC)分機是唯一的。UCCX的Java Telephony Application Programming Interface (JTAPI)元件不支援共用線路。登入到Cisco Unified Communications Manager (CUCM),並在Call Routing -> Route Plan Report下檢查IPCC目錄號碼(DN)。

雖然不受支援,但如果您在多個裝置上共用了一個IPCC分機,並且其中只有一個與Resource Manager Contact Manager (RMCM)使用者關聯,則通常不會遇到代理登入問題。如果您有多個裝 置與RMCM使用者關聯,則可能會發生登入問題,您必須執行此程式來消除此問題。

- 從RMCM使用者移除共用裝置。
- 從其他裝置移除共用線路的執行個體。
- 如果仍遇到問題,請從RMCM使用者刪除實際的座席電話,重置電話並將裝置重新增加到

RMCM使用者。

- 如果問題仍然存在,請在維護窗口中重新啟動Cisco Unified Contact Center Express (CCX)引 擎服務。
- 註:RMCM使用者是作為CUCM的UCCX安裝後流程的一部分建立的。UCCX在CUCM上自動 建立此使用者,並且所有代理電話都從CUCM中手動關聯到此使用者。不支援透過CUCM對此 使用者進行任何更新或更改,並且可能會導致Cisco Unified CCX引擎服務出現問題。

第2步:確保IPCC分機只有一個行例項。IPCC副檔名不能是行組的一部分或共用的。

注意:從CUCM角度來說,共用線路定義意味著具有相同DN的線路可以存在於不同的分割槽 中。UCCX Agent Extension的限制是嚴格的,不同分割槽上不允許使用IPCC擴展。此限制來 自UCCX的JTAPI元件,如果分機是共用的,則可能導致間歇性的代理登入問題。

第3步:檢查座席是否使用物理電話或Extension Mobility (EM)登入CAD或Finesse。如果使用 EM,請確保IPCC分機與EM使用者裝置配置檔案(UDP)關聯,而不是與物理電話關聯。EM配置檔 案需要與RMCM使用者關聯。

第4步:確保電話或UDP包含僅設定為IPV4的通用裝置配置(CDC)。如果沒有,請為僅使用IPV4的 UCCX代理建立新的CDC配置,並將其與代理電話關聯。轉至Device -> Device Settings -> Common Device Configuration。按一下Add New。

| i Status: Ready                                                           |              |             |
|---------------------------------------------------------------------------|--------------|-------------|
| -Common Device Configuration Information Common Device Configuration: New |              |             |
| - Common Device Configuration Information                                 |              |             |
| Name*                                                                     | UCCX         |             |
| Softkey Template                                                          | Not Selected |             |
| User Hold MOH Audio Source                                                | < None >     | <b>\$</b>   |
| Network Hold MOH Audio Source                                             | < None >     | <b>\$</b>   |
| User Locale                                                               | < None >     | <b>&gt;</b> |
| IP Addressing Mode*                                                       | IPv4 Only    | 0           |
| IP Addressing Mode Preference for Signaling*                              | IPv4         | ٥           |
| Use Trusted Relay Point                                                   |              |             |
| Use Intercompany Media Services (IMS) for Outbound Calls $\!\!\!\!\!*$    | Default      | ٥           |

第5步:確保在電話或UDP的前四行配置IPCC分機。

✤ 注意:Cisco Unified CCX (UCCX)/JTAPI監控電話或UDP上配置的前四條線路。例如,如果 您配置了線路1和線路2,而線路6上存在IPCC分機,則登入將會工作,因為JTAPI監控前四個 已配置的線路,並且在本例中未配置線路3-5。

第6步:確保CAD和Finesse支援電話模型。請參閱Cisco Unified Contact Center相容性資訊。

第7步:確保RMCM使用者角色中存在Standard CTI Enabled、Standard CTI Allow Control of

Phones supported Xfer and conf和Standard CTI Allow Control of All Devices。對於Finesse,為 Monitoring and Recording增加了其他角色: Standard CTI Allow Call Monitoring和Standard CTI Allow Call Recording。

✤ 附註:RMCM使用者的群組與角色會在初始建立RMCM使用者時自動由系統設定。此步驟僅 用於確保使用者上存在這些角色。

第8步:確保電話或UDP上的「最大呼叫數」和「忙線觸發器」分別設定為2和1。

第9步:確保使用發行版本註釋中支援的和不受支援的座席電話和CUCM配置。

第10步:確保在以下情況下在CUCM上啟用CTI控制:

- 電話配置頁- 允許透過CTI控制裝置
- 終端使用者配置頁- 允許透過CTI控制裝置
- IPCC分機的「目錄號碼配置」頁- 允許透過CTI控制裝置

第11步:缺陷Cisco bug ID <u>CSCvb94130</u> -「UCCX: Agent unable to login to Finesse after switching phones」可能適用於間歇性問題。

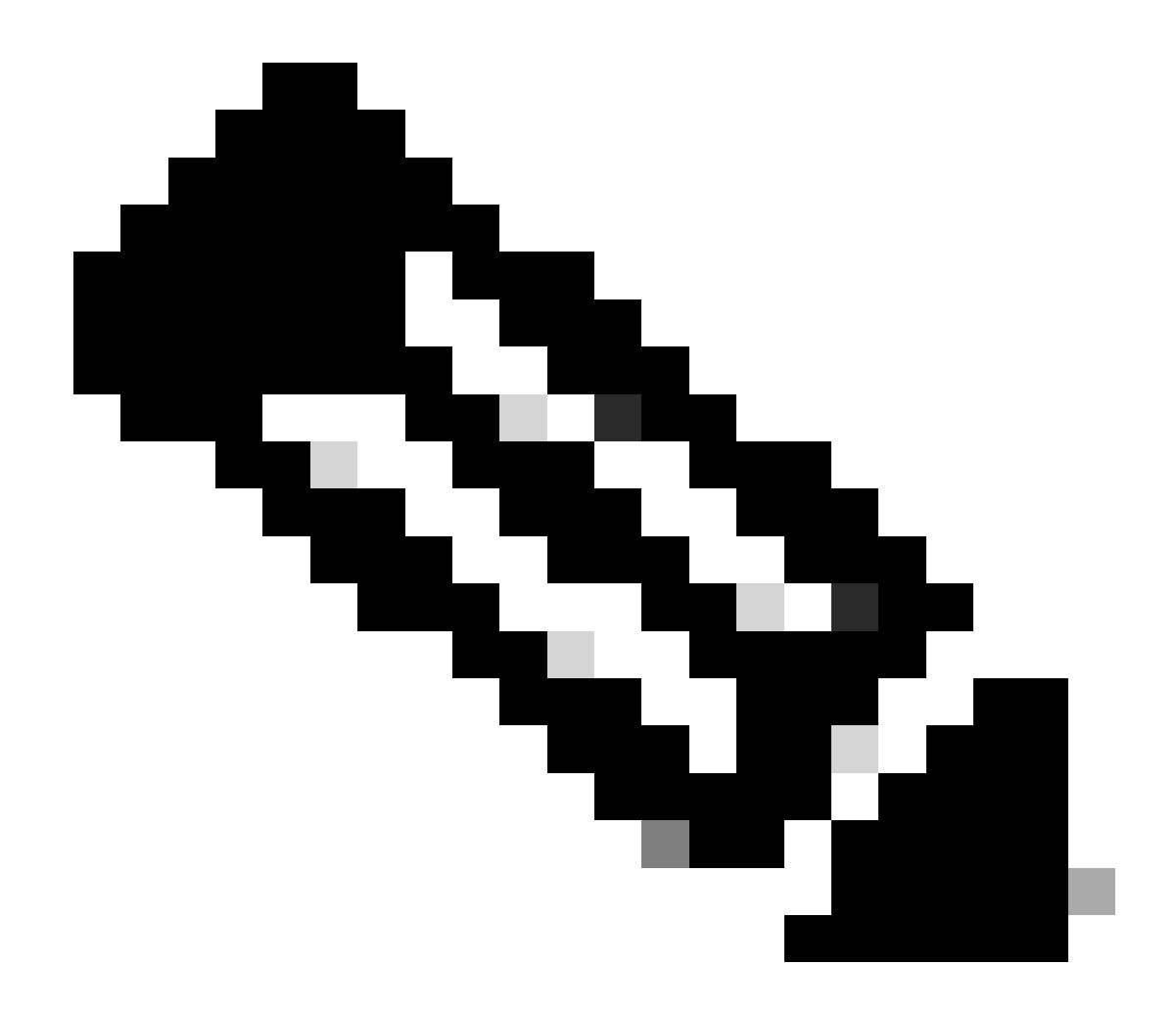

附註:只有完成註冊的思科使用者有權存取思科內部工具與資訊。

## 相關資訊

- Cisco Unified Contact Center相容性資訊
- 思科技術支援與下載

#### 關於此翻譯

思科已使用電腦和人工技術翻譯本文件,讓全世界的使用者能夠以自己的語言理解支援內容。請注 意,即使是最佳機器翻譯,也不如專業譯者翻譯的內容準確。Cisco Systems, Inc. 對這些翻譯的準 確度概不負責,並建議一律查看原始英文文件(提供連結)。